## 1. Instalar Kylix 3

- 1) Abrir um terminal na pasta de instalação;
- 2) Executar "sh setup.sh"; (usar a directoria pré definida)

### 2. Registar o Kylix

- Ir a pasta Keygen do crack e mudar as permissões dos dois ficheiros aí existentes para executável;
- 2) Abrir um terminal na pasta Keygen;
- Executar ./keygen (não fechar a linha de comnados porque contem as serial/authorization geradas);
- Abrir o Delphi e correr o programa de registo submetendo as serial/authorization geradas;
- 5) Escolher 'Register by Phone' and then 'Finish';
- 6) Copiar o \*.slip (foi criado na pasta keygen) para a raiz do directório Kylix 3. (ex:. /home/someuser/Kylix3);
- 3. Copiar para raiz do Kylix3 a Pasta Xlib (bibliotecas)
- 4. Alterar o ficheiro ".bash\_profile"
  - 1) Abrir a raiz da directoria Home/user;
  - No menu da janela activar a visualização dos ficheiros ocultos. (Ex:. View->Show hiden files)
  - 3) Abrir o ficheiro ".bash\_profile" com editor de texto e inserir

```
" export LD_LIBRARY_PATH="$HOME/kylix3/bin" "
```

Exemplo do conteúdo ficheiro ".bash\_profile":

#### 5. Alterar o ficheiro "startdelphi"

- 1) Ir a directoria .../Kylix3/bin;
- 2) Abrir o ficheiro "startdelphi" com editor de texto e inserir;

"export LD\_ASSUME\_KERNEL=2.4.21
"export LD\_PRELOAD=/home/pedro/kylix3/Xlib/ptrace\_interposer.so
"xmodmap /home/pedro/kylix3/Xlib/Xmodmap\_pt.txt

Substituir o "pedro" pelo nome do user criado

Exemplo do conteúdo ficheiro "startdelphi":

#!/bin/bash

```
# BEGIN STRING TABLE
KYDEF_LOCALE="en_US"
LC_ALL_IS_C1="The LC_ALL environment variable is set to C. Kylix cannot start with this setting."
LC_ALL_IS_C2="Defaulting LC_ALL to"
# END STRING TABLE
if [ -z "$LANG" ]; then
LANG=$KYDEF_LOCALE
export LANG
fi
if [ "$LC_ALL" = "C" ]; then
echo "$LC_ALL_IS_C1"
echo "$LC_ALL_IS_C2 $KYDEF_LOCALE."
LC_ALL=$KYDEF_LOCALE
export LC_ALL
fi
export LD_LIBRARY_PATH=/home/robot/kylix3/bin/mozilla:$LD_LIBRARY_PATH
export MOZILLA_FIVE_HOME=$HOME/.borland/borpreview
export LD_ASSUME_KERNEL=2.4.21
export LD_PRELOAD=/home/robot/kylix3/Xlib/ptrace_interposer.so
xmodmap /home/robot/kylix3/Xlib/Xmodmap_pt.txt
source /home/robot/kylix3/bin/kylixpath /home/robot/kylix3 >/dev/null
/home/robot/kylix3/bin/delphi $*
```

#### 6. Instalar as bibliotecas de Firewire

#### Libraw

- 1) Abrir um terminal na directoria .../Kylix3/Xlib/libraw1394
- 2) Executar "./configure"
- 3) Executar "make" (Executar 2x)
- 4) Passar para root (Executar "su" e depois introduzir a password)
- 5) Executar "make install"
- 6) Executar "make dev" (Costuma dar erro!!!! Ignorar e continuar)
- Mudar as permissões do device /dev/raw1394 executando "chmod a+rw /dev/raw1394"
- 8) Adicionar a directoria /usr/local/lib ao ficheiro /etc/ld.so.conf
  - 2) Abrir um novo terminal no directório /etc
  - 3) Passar para root (Executar "su" e depois introduzir a password)
  - 4) Executar "kwrite" (ou outro editor de texto)
  - 5) No kwrite abrir o ficheiro Id.so.conf e inserir a directoria /usr/local/lib

Nota: o ficheiro deve acabar com uma linha em branco!!!

- 6) Fechar este terminal
- 9) Executar "Idconfig" (demora alguns segundos) (Executar 2x)

# Libdc

- 1) Abrir um terminal na directoria .../Kylix3/Xlib/libdc1394
- 2) Executar "./configure"
- 3) Executar "make"
- 4) Passar para root (Executar "su" e depois introduzir a password)
- 5) Executar "make install"

Nota: Aconselhável repetir completamente o passo 6.

# 7. Instalar os componentes no kylix3

# Vserver

- 1) Abrir o Kylix e fechar todas as aplicações (File -> Close AII);
- Abrir (File -> Open) o ficheiro "Sdpo.dpk" existente na pasta .../Kylix3/Xlib/vserver
- 3) Seleccionar Compile;
- 4) Seleccionar Install;
- 5) Fechar o Kylix respondendo não a mensagem que aparece a perguntar se pretende guardar as alterações;
- 6) Abrir o Kylix e fechar todas as aplicações (File -> Close All)
- 7) Abrir (File -> Open) o ficheiro "DsgnSdpo.dpk" existente na pasta .../Kylix3/Xlib/vserver
- 8) Seleccionar Compile (em caso de erro executar 1º o passo 10);
- 9) Seleccionar Instal;
- 10) Indicar ao Kylix onde se encontra a pasta vserver (em alguns casos esta indicação já se encontra efectuada)
  - Tools -> Environmental Options
  - Na Secção Library dever-se-á acrescentar em Library Path o destino da pasta vserver ( ex:. \$(Delphi)/Xlib/vserver )
- 11) Fechar o Kylix respondendo não a mensagem que aparece a perguntar se pretende guardar as alterações;

# Teechart

- 1) Run Kylix 3 Open Edition
- 2) Select menu: File -> Close All
- 3) Select menu: Component -> Install packages
- 4) Click "Add..." button
- 5) Select file bin/dclTee6K3Open.so
- 6) Click "Add..." button
- 7) Select file bin/dclTeePro6K3Open.so
- 8) Click "Add..." button
- 9) Select file bin/bplTeelmage6K3.so

Note: If you receive Kylix 3 errors when installing packages, try copying all bin/\*.so files to Kylix 3 bin folder.

1) Indicar ao Kylix onde se encontra a pasta Teechart (no caso de ter realizado a nota anterior os passos seguintes são indispensáveis)

- 2) Select Tools -> Environment Options
- 3) Go to "Library" tab
- 4) Add the TeeChart "lib" folder path to "Library path"
- 8. Alterar o ficheiro /etc/rc.d/rc.local
  - 1) Abrir um novo terminal no directório /etc/rc.d
  - 2) Passar para root (Executar "su" e depois introduzir a password)
  - 3) Executar "kwrite" (ou outro editor de texto)
  - 4) No kwrite abrir o ficheiro "rc.local" e inserir:

mknod -m 666 /dev/raw1394 c 171 0

mkdir /dev/video1394

mknod -m 666 /dev/video1394/0 c 171 16

mknod -m 666 /dev/video1394/1 c 171 17

mknod -m 666 /dev/video1394/2 c 171 18

mknod -m 666 /dev/video1394/3 c 171 19

chmod 777 /dev/video1394

echo 1 > /proc/sys/vm/legacy\_va\_layout

## 9. *CTRL+F2*

- Menu Start -> System -> Configuration -> KDE -> Accessibility -> Key Shortcuts
- Escolher *Shortcut Schemes*
- Escolher *Shortcut Sequence*
- Desactivar a opção CTRL+F2

- 10. *F12* 
  - Menu Start -> System -> Configuration -> Configure your Desktop
  - Escolher System
  - Escolher Windows Behaviour
  - Escolher Advanced
  - Desactivar a opção *Focus Stealing prevention level*